# Manual: Zap Shop

Versão: Versão 1.0 Plataforma: Tray

## Suporte ao Tema

A **DevRocket** tem o foco em desenvolvimento e soluções para internet, ajudando a sua marca crescer on-line. Saiba mais sobre nós:

Site: <u>devrocket.com.br</u>

Facebook: DevRocket

Instagram: DevRocket

Twitter: DevRocket

Blog: DevRocket

Contato Comercial: comercial@devrocket.com.br

Tel / WhatsApp (14) 99902-1354

Contato Suporte: suporte@devrocket.com.br

Tel / WhatsApp (14) 99869-6227

Qualquer dúvida sobre configurações do tema, entre em contato através do suporte.

\*\* Você tem o direito ao nosso suporte por 180 dias e lhe responderemos em até 48 horas úteis.

### Importante:

- Não prestamos suporte gratuito para lojas que retirarem nosso logotipo do tema, e caso haja implementações ou alterações de terceiros que ao serem inseridos tenham causado algum tipo de problema.
- O suporte é para dúvidas e possíveis falhas do tema, lembrando que todos os nossos testes ocorrem no tema padrão atualizado DevRocket.
- Para configurações e alterações de código padrão, o mesmo é realizado via orçamento através de e-mail ou WhatsApp.
- Configurações e funcionalidades nativas da plataforma é de responsabilidade do lojista ou por meio de orçamento através do e-mail e WhatsApp.
- Não recomendamos a alteração HTML/CSS/JS do tema instalado, caso não possua conhecimento em programação.
- A DevRocket não possui obrigatoriedade em prestar suporte para funcionalidades da plataforma e para suporte com relação à alteração da estrutura do código do tema.
- Todo e qualquer tipo de problema com relação à plataforma, como configuração de frete, formas de pagamento, integrações e outros, deve ser tratado diretamente com o suporte da plataforma.
- Recomendamos cadastrar os produtos com as imagens padrões, sendo todas do mesmo tamanho de 1000 x 1000px para ficar conforme o demonstrativo.

# Instalação

Ao comprar o tema **Zap Shop DevRocket** e o pagamento ser compensado, o mesmo ficará disponível para publicação na sua loja virtual.

Acesse: Minha Loja » Design da Loja » Temas Instalados e não Publicados » Publicar.

(caso queira, poderá realizar todas as alterações desejadas de cores e banners, e publicar somente no final, assim não atrapalhará o fluxo da sua loja virtual, caso já esteja lançada e ocorrendo vendas).

Recomendamos sempre salvar os procedimentos realizados para sempre refletir na loja virtual, lembrando que pode haver um cache de no mínimo 30 minutos.

# Temas instalados e não publicados Nome ou código do tema Filtrar Start Código do tema: 5 Última edição: 30/11/22 - 11:31:05

Publicar

# Logo (Cabeçalho) - Minha Loja

Inclua o logotipo da sua marca na loja virtual, sempre indicamos a logo no tamanho 300 x 100px sem fundo.

Editar tema

Editar HTML

Visualizar na loja

Acesse: Minha Loja » Aparência da Loja » Editar Tema » na aba "Minha Loja" » Logo (Cabeçalho).

| Minha loja<br>Informações gerais                           | Cores<br>Editor de cores                                                               | Banners / Marcas / Categorias<br>Desktop e Mobile | Layout<br>Elementos da loja |
|------------------------------------------------------------|----------------------------------------------------------------------------------------|---------------------------------------------------|-----------------------------|
| Minha loja<br>Edite as informações de contato da sua loja. |                                                                                        |                                                   |                             |
| Logo (Cabeçalho)                                           | <b>Logo (Cabeçalho)</b><br>Faça o upload da logo da sua empresa para exibição no cabeç | alho do tema.                                     |                             |
| Logo (Rodapé)<br>Favicon (Logo Ícone)                      | <b>Upload do Logo</b><br>Tamanho recomendado: 300px x 100px                            |                                                   |                             |
| Redes sociais                                              |                                                                                        |                                                   |                             |
| Loja em Manutenção / Lançamento                            | LINHA START                                                                            |                                                   |                             |
| васкир                                                     |                                                                                        |                                                   |                             |
|                                                            |                                                                                        |                                                   |                             |

# Logo (Rodapé) - Minha Loja

Inclua o logotipo da sua marca na loja virtual, sempre indicamos a logo no tamanho 300 x 100px sem fundo.

Acesse: Minha Loja » Aparência da Loja » Editar Tema » na aba "Minha Loja" » Logo (Rodapé).

| Minha loja<br>Informações gerais                                  | Cores<br>Editor de cores                                                            | Banners / Marcas / Categorias<br>Desktop e Mobile | Layout<br>Elementos da loja |
|-------------------------------------------------------------------|-------------------------------------------------------------------------------------|---------------------------------------------------|-----------------------------|
| <b>Minha loja</b><br>Edite as informações de contato da sua loja. |                                                                                     |                                                   |                             |
| Logo (Cabeçalho)                                                  | <b>Logo (Rodapé)</b><br>Faça o upload da logo da sua empresa para exibição no rodap | pé tema.                                          |                             |
| Logo (Rodapé)<br>Favicon (Logo Ícone)                             | <b>Upload do Logo</b><br>Tamanho recomendado: 300px x 100px                         |                                                   |                             |
| Redes sociais                                                     |                                                                                     |                                                   |                             |
| Loja em Manutençao / Lançamento<br>Backup                         |                                                                                     |                                                   |                             |
|                                                                   |                                                                                     |                                                   |                             |

# Favicon (Logo Ícone) - Minha Loja

Inclua o logotipo da sua marca na loja virtual no Favicon, apresentando no navegador, sempre indicamos no **tamanho 48 x 48px** sem fundo.

Acesse: Minha Loja » Aparência da Loja » Editar Tema » na aba "Minha Loja" » Favicon (Logo Ícone).

\* Clique sobre a imagem para aumentar

### Redes Sociais - Minha Loja

Informe as redes sociais do seu negócio na loja virtual, proporcionando uma divulgação mais rápida e eficaz para seus clientes.

Acesse: Minha Loja » Aparência da Loja » Editar Tema » na aba "Minha Loja" » Redes Sociais.

| Minha loja<br>Informações gerais                               | _        | Cores<br>Editor de cores                                | Banners / Marcas / Categorias<br>Desktop e Mobile | Layout<br>Elementos da loja |
|----------------------------------------------------------------|----------|---------------------------------------------------------|---------------------------------------------------|-----------------------------|
| <b>Minha loja</b><br>Edite as informações de contato da sua lo | ja.      |                                                         |                                                   |                             |
| Logo (Cabeçalho)                                               | Redes    | sociais                                                 |                                                   |                             |
| Logo (Rodapé) Redes sociais                                    | Informe  | suas Redes sociais para poder interagir com os seu clie | entes. Lembre de colocar o link completo          |                             |
| Loja em Manutenção / Lançamento                                | instagr. | https://www.instagram.com/google/                       |                                                   |                             |
|                                                                | Facebo   | ok                                                      |                                                   |                             |
|                                                                | f        | https://pt-br.facebook.com/Google/                      |                                                   |                             |
|                                                                | TikTok   |                                                         |                                                   |                             |
|                                                                | 4        | https://www.tiktok.com/@google                          |                                                   |                             |
|                                                                | Twitter  |                                                         |                                                   |                             |
|                                                                | y        | https://twitter.com/google                              |                                                   |                             |
|                                                                | Pintere  | st                                                      |                                                   |                             |
|                                                                | Р        | https://br.pinterest.com/Google/_created/               |                                                   |                             |
|                                                                | Linkedi  | n                                                       |                                                   |                             |
|                                                                | in       | https://br.linkedin.com/company/google                  |                                                   |                             |
|                                                                | Youtub   | 2                                                       |                                                   |                             |
|                                                                |          | https://www.youtube.com/user/google                     |                                                   |                             |

Preencha os campos com a URL completa. **Exemplo:** https://pt-br.facebook.com/suaempresa

Para a configuração do TikTok, coloque o @

# Loja Manutenção / Lançamento - Minha Loja

Informe a data de inauguração da sua loja e se deseja informar um timer de contagem regressiva.

Acesse: Minha Loja » Aparência da Loja » Editar Tema » na aba "Minha Loja" » Loja Manutenção / Lançamento.

| Minha loja                        |                                                                                                    |  |
|-----------------------------------|----------------------------------------------------------------------------------------------------|--|
| dite as informações de contato da | sua loja.                                                                                                    |  |
|                                   |                                                                                                    |  |
|                                   | Loja em Manutenção / Lançamento                                                                                          |  |
| Logo (Cabeçalho)                  | Configuraçães da Loja em manutenção                                                                                      |  |
| Logo (Rodapé)                     | Habilitar Loia em Manutenção / Lancamento                                                                                |  |
| Redes sociais                     |                                                                                                    |  |
| Loja em Manutenção / Lançamento   | Exibir Timer de Inauguração / Previsão                                                                                   |  |
|                                   |                                                                                                    |  |
|                                   | O maior e-commerce está sendo construído! Aguardem.                                                                      |  |
|                                   | Ex: Aguardem! Lançamento em breve. / Loja em Manutenção                                                                  |  |
|                                   | Descrição                                                                                                    |  |
|                                   | Em breve estaremos inaugurando o maior e-commerce do ramo para todo o Brasil.                                            |  |
|                                   | Ex: Estamos montando a maior loja da internet para você aproveitar. / Estamos nos reestrutrando para melhor lhe atender. |  |

### Habilitar Loja em Manutenção / Lançamento: Sim ou não;

### Exibir Timer de Inauguração / Previsão: Sim ou não;

Título: Inclua o título desejado para apresentação aos clientes;

**Descrição:** Inclua uma breve descrição do seu negócio.

| Uploa | ad do | Logo |
|-------|-------|------|
|-------|-------|------|

| Data de inauguração<br>01/06/2025<br>Cor do fundo<br>#333333<br>Cor do título<br>#dea057<br>Cor do texto | B |
|----------------------------------------------------------------------------------------------------|---|
| Data de inauguração<br>01/06/2025<br>Cor do fundo<br>#333333<br>Cor do título<br>#dea057<br>Cor do texto | B |
| 01/06/2025<br>Cor do fundo<br>#333333<br>Cor do título<br>#dea057<br>Cor do texto                        | 8 |
| Cor do fundo<br>#333333<br>Cor do título<br>#dea057<br>Cor do texto                                      |   |
| Cor do fundo<br>#333333<br>Cor do título<br>#dea057<br>Cor do texto                                      |   |
| #33333<br>Cor do título<br>#dea057<br>Cor do texto                                                       |   |
| Cor do título<br>#dea057<br>Cor do texto                                                                 |   |
| #dea057<br>Cor do texto                                                                                  |   |
| Cor do texto                                                                                             |   |
|                                                                                                    |   |
| #111111                                                                                                  |   |
| Cor do timer de inauguração                                                                              |   |
| #d5lele                                                                                                  |   |

Upload do Logo: Inclua o logo da sua loja para apresentar na página de Lançamento da loja;

Data de Inauguração: Inclua a data que a loja irá inaugurar;

Cor do fundo: Inclua a cor do fundo desejada;

Cor do título: Inclua a cor para o título descrito acima;

Cor do texto: Inclua a cor para a descrição informada acima;

Cor do timer de inauguração: Inclua a cor desejada para o timer de contagem regressiva.

### Backup - Minha Loja

Para a atualização do tema, é **obrigatório** realizar o backup das imagens para as configurações permanecerem na loja virtual.

Acesse: Minha Loja » Aparência da Loja » Editar Tema » na aba "Minha Loja" » Backup.

| Logo (Cabeçalho)                |                                       |                             |
|---------------------------------|---------------------------------------|-----------------------------|
| Logo (Rodapé)                   | Backup de imagens / Upload de imagens |                             |
| Favicon (Logo Ícone)            | Backun de Imagens                     | Lipload de Imagens (Reduct) |
| Redes sociais                   | Dackup ve iniagens                    | Enter unlead                |
| Loja em Manutenção / Lançamento | Fazet Dockup                          |                             |
| Comentários                     |                                       |                             |
| Backup                          |                                       |                             |

**Backup de Imagens:** ao clicar em "fazer backup" todos os banners da loja (cadastrado no painel do tema) serão baixados para o seu computador.

**Upload de Imagens:** ao clicar em "fazer upload", você irá inserir o arquivo que o tema baixou automaticamente, assim ele irá refletir corretamente no seu tema atualizado.

# Essa funcionalidade é exclusivamente para atualização do tema, para que os banners inseridos sejam cadastrados automaticamente nas posições corretas do seu tema.

**Dica:** é possível upar somente 7mb por vez, sendo assim, comprima as imagens dos banners antes de cadastrar na loja virtual - além de melhorar o carregamento e usabilidade da sua loja. Link para compressão das imagens: <u>selecione qual o formato do seu banner e comprima!</u>

### **Cores Gerais do Tema - Cores**

Acesse: Minha Loja » Aparência da Loja » Editar Tema » na aba "Cores" » Cores gerais do tema.

|                      | Cores gerais do tema                                                       |
|----------------------|----------------------------------------------------------------------------|
| Cores gerais do tema |                                                                            |
| Cabeçalho            | Cor dos textos<br>Cores aplicadas nos textos da loja                       |
| Menu                 | Cor dos textos 1                                                           |
| Listagem de produtos | #444444                                                                    |
| Newsletter           | Aplicada, por exemplo, nos títulos                                         |
| Depoimentos          | Cor dos textos 2                                                           |
| Rodapé               | #44444                                                                     |
|                      | Aplicada, por exemplo, nos títulos dos blocos e nome dos produtos          |
|                      | Cor dos textos 3                                                           |
|                      | #444444                                                                    |
|                      | Aplicada, por exemplo, nos valores de parcelamento                         |
|                      | Cor dos textos invertida                                                   |
|                      | *ffifff                                                                    |
|                      | Cor inversa as cores acima. Exemplo: fonte branca para uso em botão escuro |
|                      |                                                                            |

Cor dos textos 1: Inclua a cor desejada para os títulos principais da loja;

Cor dos textos 2: Inclua a cor desejada para os títulos dos blocos e nomes dos produtos;

Cor dos textos 3: Inclua a cor desejada para valores de parcelamento;

### Cor dos textos invertida: Inclua a cor desejada para a fonte quando o botão for escuro.

| Cores primárias             |                               |  |  |
|-----------------------------|-------------------------------|--|--|
| Cores principais da loja    |                               |  |  |
| Cor primária 1              |                               |  |  |
| #30336b                     |                               |  |  |
| Aplicada, por exemplo, no v | alor de preço                 |  |  |
| Cor primária 2              |                               |  |  |
| #30336b                     |                               |  |  |
| Aplicada, por exemplo, no t | exto de avaliações do produto |  |  |
|                             |                               |  |  |
| Cor secundária              |                               |  |  |
| Cor secundária da loja      |                               |  |  |
| Cor secundária              |                               |  |  |
| #f0932b                     |                               |  |  |

Cores Primárias para as cores principais da loja como um todo.

Cor primária 1: Inclua a cor desejada para o valor de preço;

Cor primária 2: Inclua a cor desejada para os textos de avaliações do produto;

Cor secundária: Inclua a cor desejada para a cor de fundo do botão "Comprar".

| <b>Cor de borda/fundo</b><br>Cores aplicadas nas borda | e fundo de alguns elementos da loja  |                          |                 |  |
|--------------------------------------------------------|--------------------------------------|--------------------------|-----------------|--|
| Cor de borda/fundo 1                                   |                                      |                          |                 |  |
| #ffffff                                                |                                      |                          |                 |  |
| Aplicada, por exemplo, na                              | or de fundo da busca de produtos:    |                          |                 |  |
| Cor de borda/fundo 2                                   |                                      |                          |                 |  |
| #eeeee                                                 |                                      |                          |                 |  |
| Aplicada, por exemplo, na                              | oorda dos produtos e de fundo do car | npo de quantidade na int | erna do produto |  |

Cor de borda / fundo 1: Inclua a cor desejada para o fundo da busca e de depoimentos;

Cor de borda / fundo 2: Inclua a cor desejada para o fundo do campo de quantidade na interna do produto.

### **Cabeçalho - Cores**

Acesse: Minha Loja » Aparência da Loja » Editar Tema » na aba "Cores" » Cabeçalho.

| Cores gerais do tema | Cabeçalho                                                                                  |
|----------------------|--------------------------------------------------------------------------------------------|
| Cabacalha            | Cor de fundo do cabeçalho                                                                  |
| Cabaçano             | +TTTT                                                                                      |
| Menu                 | Altera também a cor da fonte da quantidade no carrinho e do fundo do menu de subcategorías |
| Listagem de produtos | Cor dos textos principais do cabeçalho                                                     |
| Newsletter           | 4123133                                                                                    |
| Depoimentos          | Altera a cor da fonte das categorías e do Minha Conta                                      |
| Rodapé               | Cor dos textos secundários do cabeçalho                                                    |
|                      | 4333333                                                                                    |
|                      | Altera a cor da fonte em Entrar/Cadastrar e do texto da busca                              |
|                      | Cor dos icones do cabeçalho                                                                |
|                      | +[4:205                                                                                    |
|                      | Altera a cor dos icones de busca, minha conta e carrinho                                   |
|                      | Cor de fundo do carrinho                                                                   |
|                      | #d#1302                                                                                    |
|                      | Altera a cor de fundo da quantidade do carrinho                                            |
|                      | Cor de texto do carrinho                                                                   |
|                      | *(11))                                                                                     |
|                      | Altera a cor de fundo da quantidade do carrinho                                            |
|                      | Cor de fundo dos detalhes do cabeçalho                                                     |
|                      | #118/9                                                                                     |
|                      | Altera a cor de fundo da busca e a cor da borda                                            |

Cor de fundo do cabeçalho: Inclua a cor desejada para o cabeçalho da loja;

Cor dos textos principais do cabeçalho: Inclua a cor desejada para os textos do cabeçalho;

Cor dos textos secundários do cabeçalho: Inclua a cor da fonte em Entrar/Cadastrar e do texto da busca;

Cor dos ícones do cabeçalho: Inclua a dor para os ícones de busca, minha conta e carrinho;

Cor de fundo do carrinho: Inclua a cor desejada para a quantidade do carrinho;

Cor de texto do carrinho: Inclua a cor de fundo da quantidade do carrinho;

Cor de fundo dos detalhes do cabeçalho: Inclua a cor desejada para a busca e a borda.

### Menu - Cores

Acesse: Minha Loja » Aparência da Loja » Editar Tema » na aba "Cores" » Menu.

|                                   | Menu                 |
|-----------------------------------|----------------------|
| Cores gerais do tema<br>Cabeçalho | Cor de fundo do Menu |
| Menu                              | #1c6758              |
| Listagem de produtos              | Cor do texto do Menu |
| Newsletter                        | #fffff               |
| Rodapé                            |                      |

Cor de fundo do Menu: Inclua a cor desejada para o menu da loja virtual;

Cor do texto do Menu: Inclua a cor desejada para o texto do menu.

### Listagem de Produtos - Cores

Acesse: Minha Loja » Aparência da Loja » Editar Tema » na aba "Cores" » Listagem de Produtos.

|                      | Listagem de Produte           |
|----------------------|-------------------------------|
| Cores gerais do tema | Cou do Duoso Antoniou         |
| Cabeçalho            | #273c75                       |
| Menu                 | Altera a cor do Preço Anteric |
| Listagem de produtos | Cor de fundo do Botão Co      |
| Newsletter           | #273c75                       |
| Depoimentos          | Cor do texto do Botão Co      |
| Rodapé               | #fffff                        |
|                      |                               |

Cor do Preço Anterior: Inclua a cor desejada para o preço anterior;

Cor de fundo do botão "Comprar": Inclua a cor desejada para o botão "Comprar";

Cor do texto do botão "Comprar": Inclua a cor desejada para o texto do botão "Comprar".

### **Newsletter - Cores**

Acesse: Minha Loja » Aparência da Loja » Editar Tema » na aba "Cores" » Newsletter.

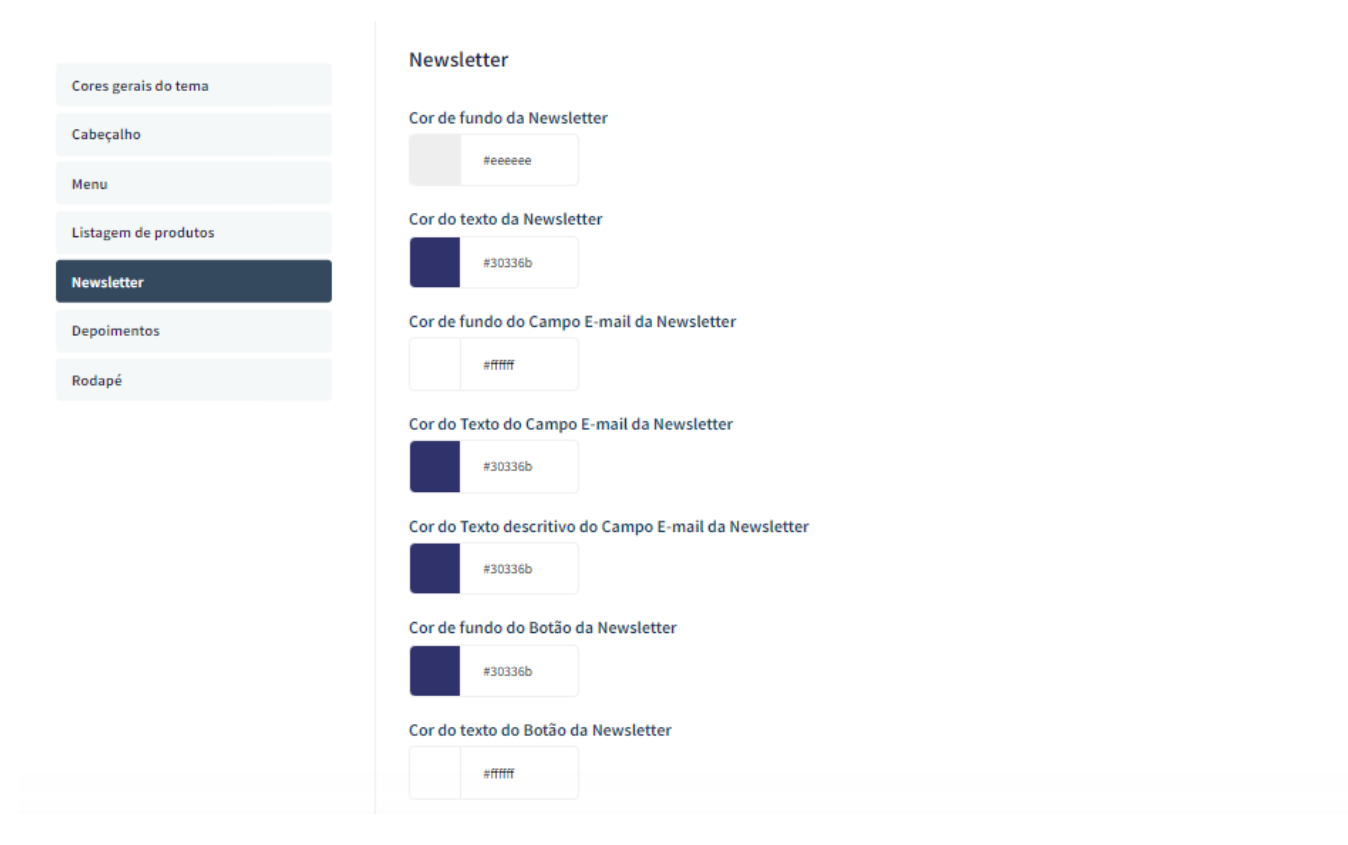

Cor de fundo da Newsletter: Inclua a cor desejada para o fundo da newsletter;

Cor do texto da Newsletter: Inclua a cor desejada para o texto apresentado na newsletter;

Cor de fundo do campo e-mail da newsletter: Inclua a cor desejada para o campo de fundo do e-mail;

Cor do Texto do Campo E-mail da Newsletter: Inclua a cor desejada para o texto do campo de e-mail;

**Cor do Texto descritivo do Campo E-mail da Newsletter:** Inclua a cor desejada para o texto descritivo do campo de e-mail;

Cor de fundo do botão da newsletter: Inclua a cor desejada para o botão da newsletter;

Cor do texto do botão da Newsletter: Inclua a cor desejada para o texto do botão.

### **Depoimentos - Cores**

Acesse: Minha Loja » Aparência da Loja » Editar Tema » na aba "Cores" » Depoimentos.

|                      | Depoimentos                  |
|----------------------|------------------------------|
| Cores gerais do tema |                              |
| Cabeçalho            | Cor de fundo dos Depoimentos |
| Menu                 | weeeee                       |
| Listagem de produtos | Cor da borda direita         |
| Newsletter           | #SUSSOD                      |
| Depoimentos          | Cor do texto "Nome"          |
| Rodapé               | #30336b                      |
|                      | Cor do texto "Depoimento"    |
|                      | #44444                       |
|                      |                              |

Cor do fundo dos depoimentos: Inclua a cor desejada para o fundo dos depoimentos;

Cor da borda direita: Inclua a cor desejada para a borda;

Cor do texto "Nome": Inclua a cor desejada para o texto "nome";

Cor do texto "Depoimento": Inclua a cor desejada para o texto de "Depoimento".

### **Rodapé - Cores**

Acesse: Minha Loja » Aparência da Loja » Editar Tema » na aba "Cores" » Rodapé.

|                      | Bodapé                                                                |
|----------------------|-----------------------------------------------------------------------|
| Cores gerais do tema |                                                                       |
| Cabeçalho            | Cor de fundo do Rodapé                                                |
| Menu                 | Altera também a cor da fonte do botão de newsletter                   |
| Listagem de produtos | Cor dos títulos do rodapé                                             |
| Newsletter           | #f0932b                                                               |
| Depoimentos          | Cor dos textos do rodapé                                              |
| Rodapé               | #fffff                                                                |
|                      | Altera também a cor do subtítulo da newsletter                        |
|                      | Cor dos ícones do rodapé                                              |
|                      | #f0932b                                                               |
|                      | Altera a cor dos ícones em atendimento e dos ícones das redes sociais |
|                      | Cor de fundo dos detalhes do rodapé                                   |
|                      | #eeeee                                                                |
|                      | Altera a cor de fundo do input de newsletter e a cor da borda         |

Cor de fundo do rodapé: Inclua a cor desejada para o fundo do rodapé da loja;

Cor dos títulos do rodapé: Inclua a cor desejada para os títulos do rodapé;

Cor dos textos do rodapé: Inclua a cor desejada para os textos do rodapé;

Cor dos ícones do rodapé: Inclua a cor desejada para os ícones apresentados no rodapé;

Cor de fundo dos detalhes do rodapé: Inclua a cor desejada para as informações do rodapé.

# Gabarito de Banners - Desktop

Com o gabarito você consegue observar os banners do tema de uma maneira visual e conveniente com informações que auxiliarão na criação das artes.

Os nomes dos banners devem ser únicos e não podem ser repetidos - caso o nome do banner for duplicado, a imagem não é alterada.

É importante verificar o gabarito para definir as localizações, conteúdos e estratégias de seus banners.

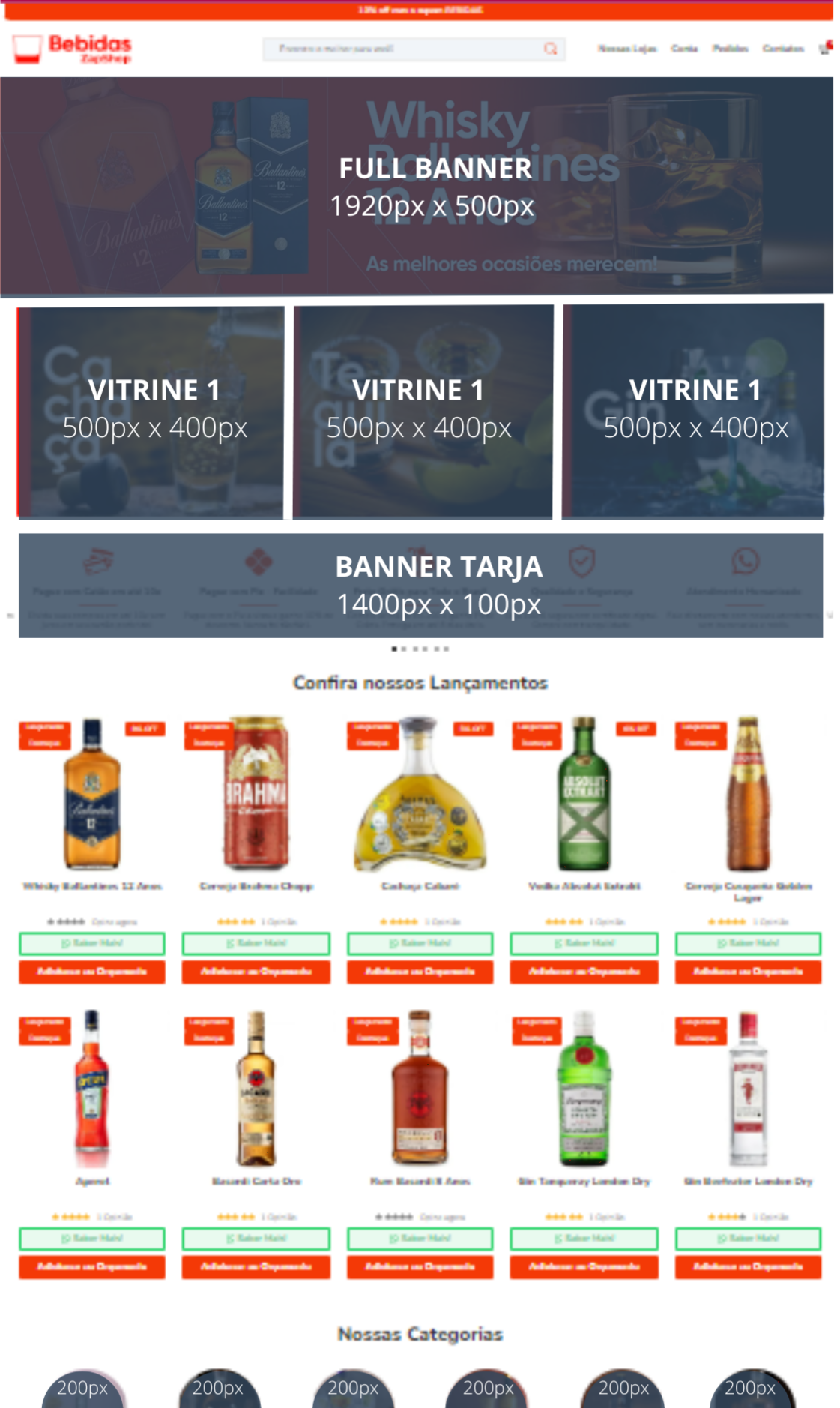

200p:

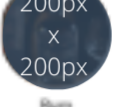

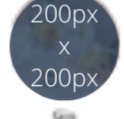

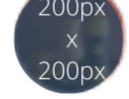

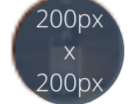

Cerveja

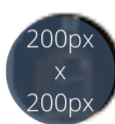

Cachag

# Gabarito de Banners - Mobile

Com o gabarito você consegue observar os banners do tema de uma maneira visual e conveniente com informações que auxiliarão na criação das artes.

Os nomes dos banners devem ser únicos e não podem ser repetidos - caso o nome do banner for duplicado, a imagem não é alterada.

É importante verificar o gabarito para definir as localizações, conteúdos e estratégias de seus banners.

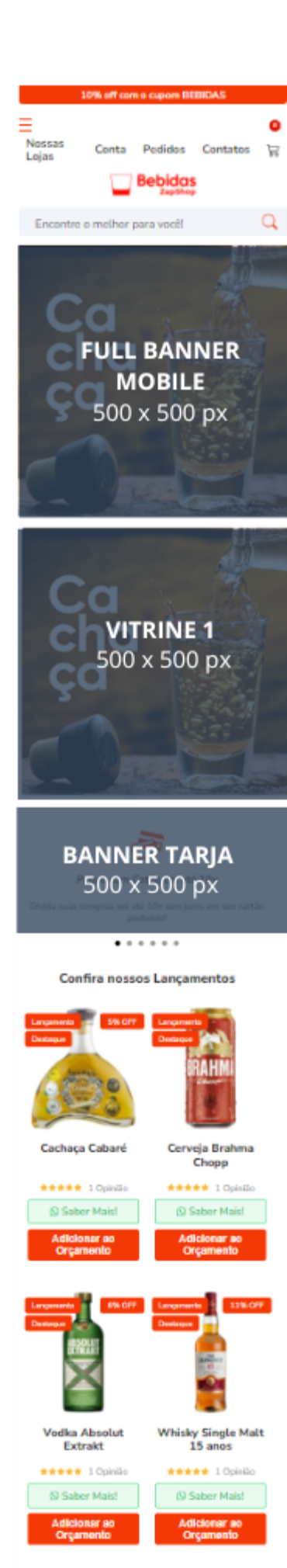

## **Banners do Tema Demonstrativo**

Aqui você pode baixar os banners do tema demonstrativo para adequar a sua loja virtual.

O arquivo contém as imagens em PNG e PSD (arquivos para Photoshop).

Baixe os banners do tema Bebidas aqui.

Baixe os banners do tema Agrícola - Zap Shopaqui.

Caso queira baixar a fonte utilizada no tema, clique aqui.

# **Configurações do Slide - Banners**

Configure os banners da sua loja virtual.

Acesse: Minha Loja » Aparência da Loja » Editar Tema » na aba "Banners" » Configurações do slide.

|                   | Configurações do slide                                                                                                    |  |
|-------------------|----------------------------------------------------------------------------------------------------|--|
| urações do slide  | O cadastro dos banners é feito pelo o painel da plataforma. As configurações de efeitos no cadastro do banner não será refletidas no tema. |  |
| nners Desktop     | Configure os efeitos e tempo de transição do slide que aparece na página inicial do tema.                                                  |  |
| nners Mobile      | Deseja pausar o slide ao passar o mouse sobre ?                                                                                            |  |
|                   |                                                                                                    |  |
| nners             | Tempo de exibição de cada slide                                                                                                    |  |
| ra vitrine        | O tempo de exibição de cada slide é de 10 segundos. Esse valor não pode ser alterado.                                                      |  |
| vitrine           |                                                                                                    |  |
| a vitrine         | Cor dos "dots"                                                                                                    |  |
|                   | #105320                                                                                                    |  |
| sel de Categorias | Cor das setas                                                                                                    |  |
| tue categorias    | affffff                                                                                                    |  |

Deseja pausar o slide ao passar o mouse sobre: Sim ou não;

Cor dos "dosts": Inclua a cor desejada para os quadradinhos de apresentação e rotação dos banners;

Cor das setas: Inclua a cor desejada para as setas de apresentação e rotação dos banners.

# **Full banners Desktop - Banners**

Acesse: Minha Loja » Aparência da Loja » Editar Tema » na aba "Banners" » Full banners Desktop.

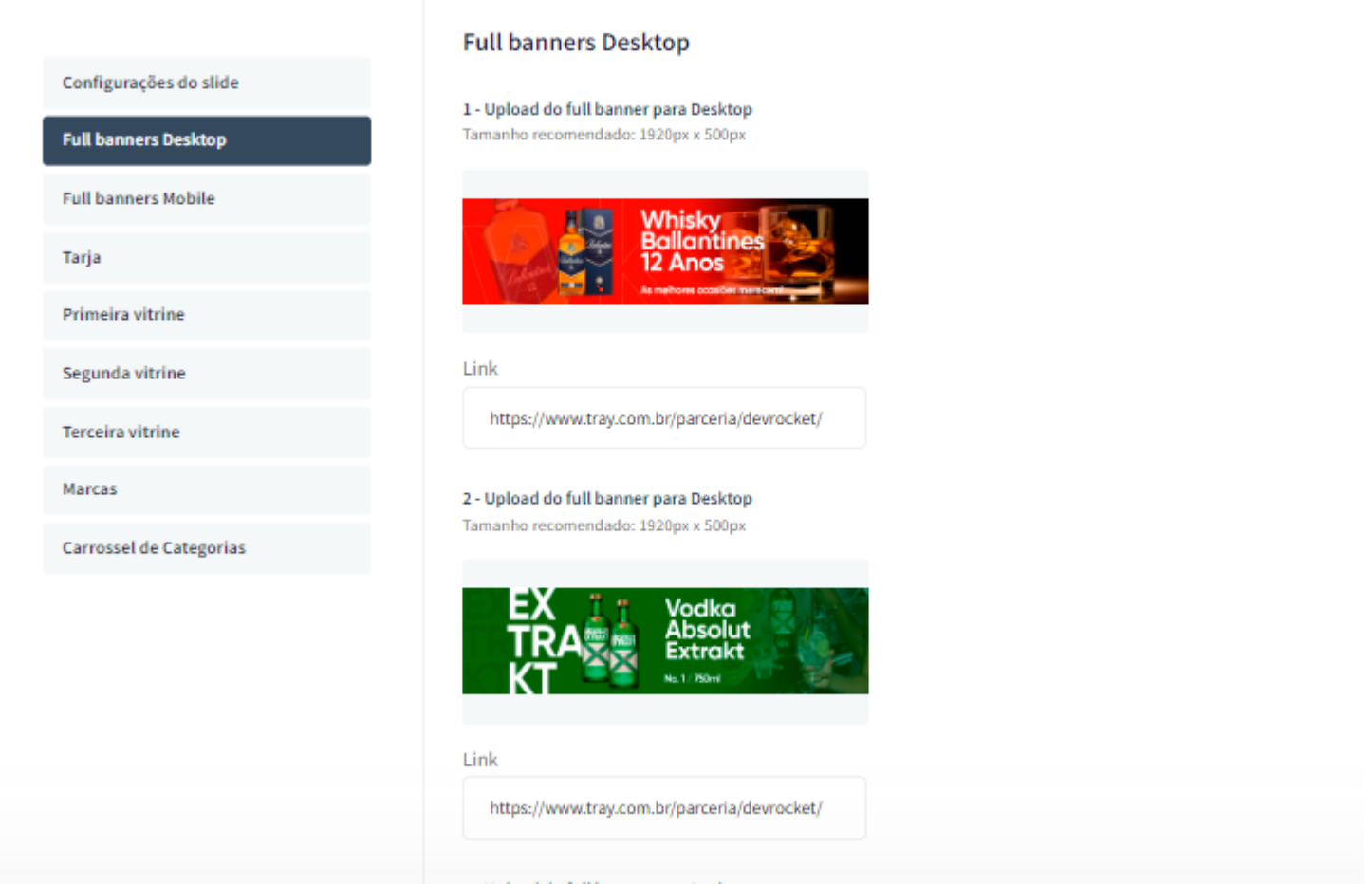

É possível subir até 3 banners home. **Tamanho recomendado:** 1920px x 500px

### **Observações:**

- O título das imagens **não poderá possuir:** espaçamento, caractere especial, acentuações e nomes repetidos de outras imagens, pois isso pode impactar ao upar o arquivo no editor do tema.
- O peso dos banners precisará ser menor ou igual ao peso de 350kb, peso permito pela Tray.

### **Full banners Mobile - Banners**

Acesse: Minha Loja » Aparência da Loja » Editar Tema » na aba "Banners" » Full banners Mobile.

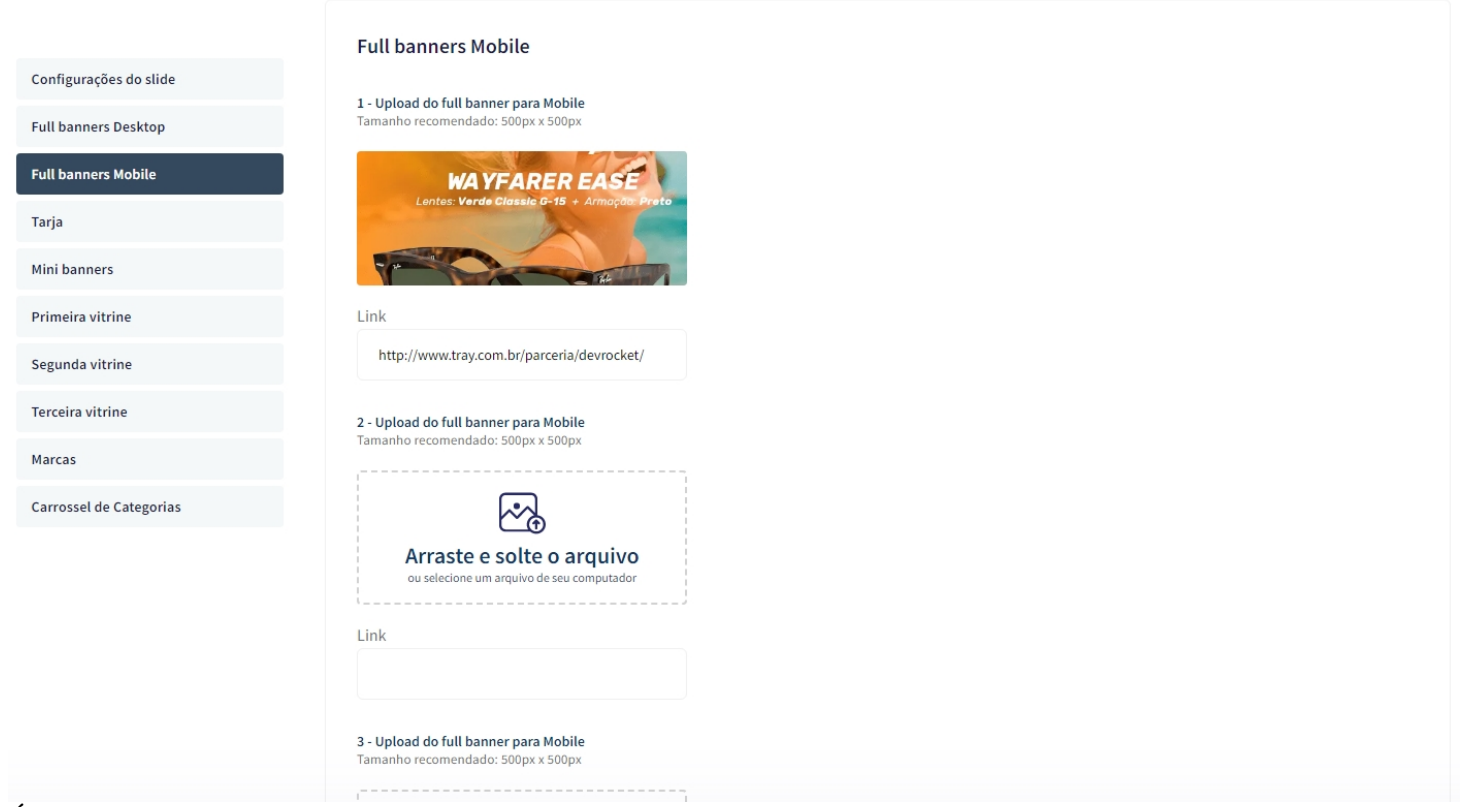

É possível subir até 3 banners home. **Tamanho recomendado:** 500px x 500px

# Tarja - Banners

Acesse: Minha Loja » Aparência da Loja » Editar Tema » na aba "Banners" » Tarja.

|                         | Banner Tarja                                                                                      |
|-------------------------|---------------------------------------------------------------------------------------------------|
| Configurações do slide  |                                                                                                   |
| Full banners Desktop    | Exibir banner Tarja                                                                               |
| Full banners Mobile     | Upload do banner taria para Desktop                                                               |
| Tarja                   | Tamanho recomendado: 1400px x 100px                                                               |
| Primeira vitrine        |                                                                                                   |
| Segunda vitrine         | 🖾 promon est communities 🕴 🖅 produceran program 📗 🛞 produceran ander 📗 😲 program program brancher |
| Marcas                  |                                                                                                   |
| Carrossel de Categorias | Link                                                                                              |
| Categorias              | http://www.tray.com.br/parceria/devrocket/                                                        |
|                         | Upload do banner tarja para Mobile                                                                |
|                         | Tamanho recomendado: 500px x 500px                                                                |
|                         |                                                                                                   |
|                         |                                                                                                   |
|                         | Aceitamos pagamentos via PIX                                                                      |
|                         | Link                                                                                              |
|                         | http://www.tray.com.br/parceria/devrocket/                                                        |

Exibir banner tarja: Sim ou não;

Upload do banner tarja para Desktop

### **Tamanho recomendado:** 1400px x 100px

Upload do banner tarja para Mobile

### **Tamanho recomendado:** 500px x 500px

### Banner tarja personalizado

| Exibir tarja personalizado                                            |                                                                     |
|-----------------------------------------------------------------------|---------------------------------------------------------------------|
| <b>1 - Item</b><br>Tamanho recomendado: 100px x 100px                 | <b>2 - Item</b><br>Tamanho recomendado: 100px x 100px               |
|                                                                       |                                                                     |
| Título                                                                | Título                                                              |
| Pague com Cartão                                                      | Pague com PIX                                                       |
| Subtítulo                                                             | Subtítulo                                                           |
| Divida suas comprar em até 10x sem juros em seu cartão preferido!     | Pague com PIX à vista e ganhe 10% de desconto. Nunca foi tão fácil. |
| Link                                                                  | Link                                                                |
| https://demo-magujagem-devrocket.commercesuite.com.br/olbo/mascara-de |                                                                     |

Para exibir o banner tarja personalizado configure conforme abaixo:

**Exibir tarja personalizado:** Sim Upload do ícone tarja: **Tamanho recomendado:** 100px x 100px

**Título:** Inclua o título para o item **Subtítulo:** Inclua o texto a ser apresentado **Link:** adicione um link para o redirecionamento ao clicar

### **Primeira vitrine - Banners**

Acesse: Minha Loja » Aparência da Loja » Editar Tema » na aba "Banners" » Primeira Vitrine.

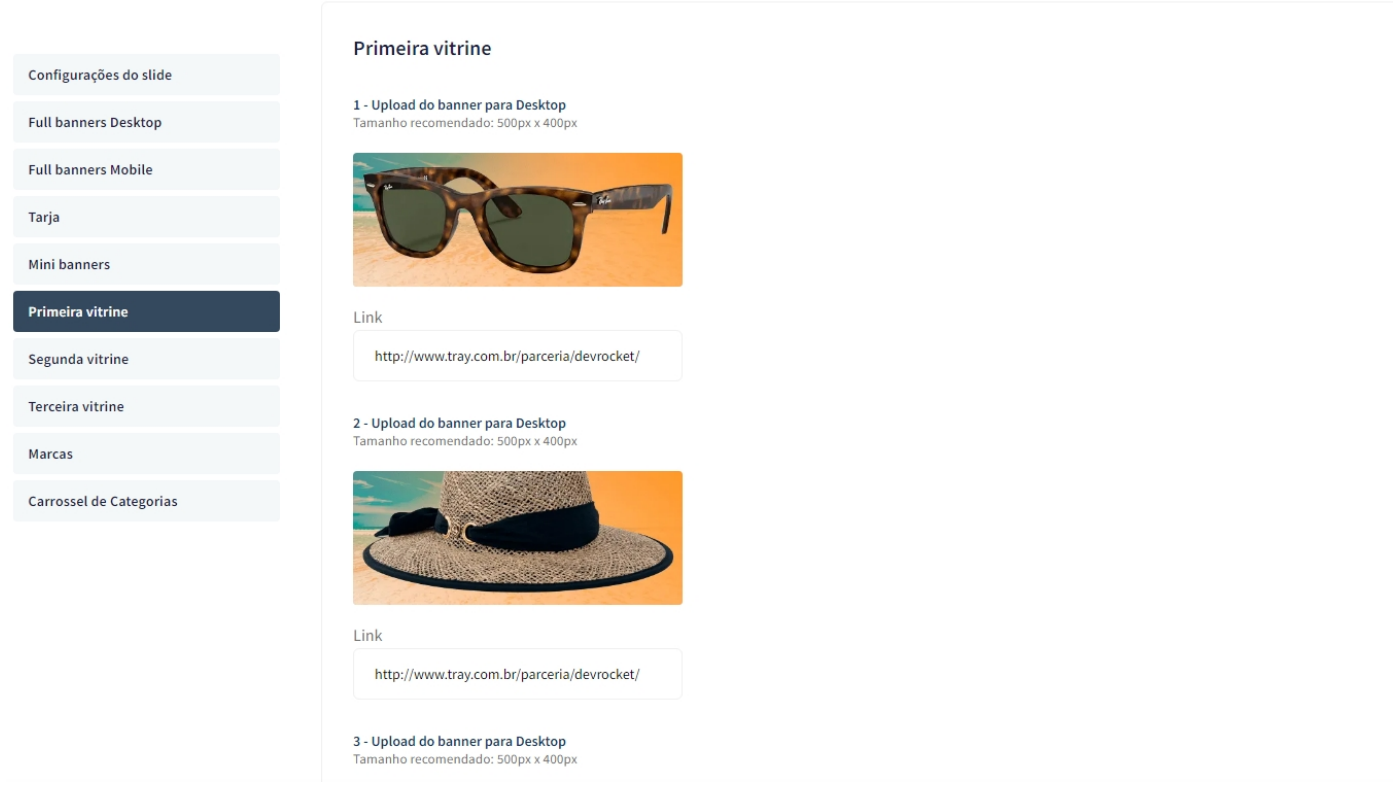

### Para os banners desktop **Tamanho recomendado:** 500px x 400px

Para o banner mobile **Tamanho recomendado:** 500px x 500px

# Segunda vitrine - Banners

Acesse: Minha Loja » Aparência da Loja » Editar Tema » na aba "Banners" » Segunda Vitrine.

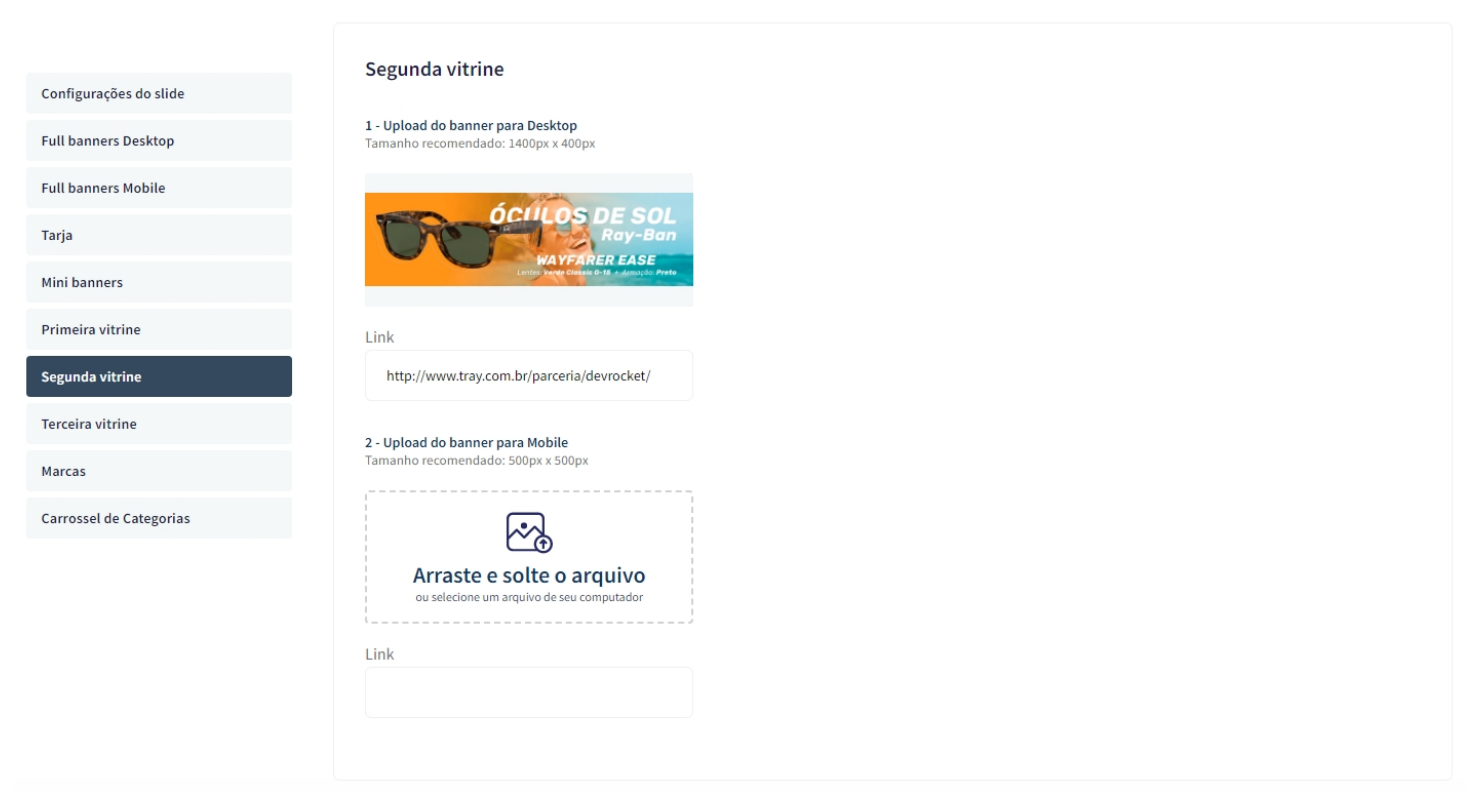

Upload do banner para Desktop

Tamanho recomendado: 1400px x 400px

Upload do banner para Mobile

Tamanho recomendado: 500px x 500px

# **Terceira vitrine - Banners**

Acesse: Minha Loja » Aparência da Loja » Editar Tema » na aba "Banners" » Terceira Vitrine.

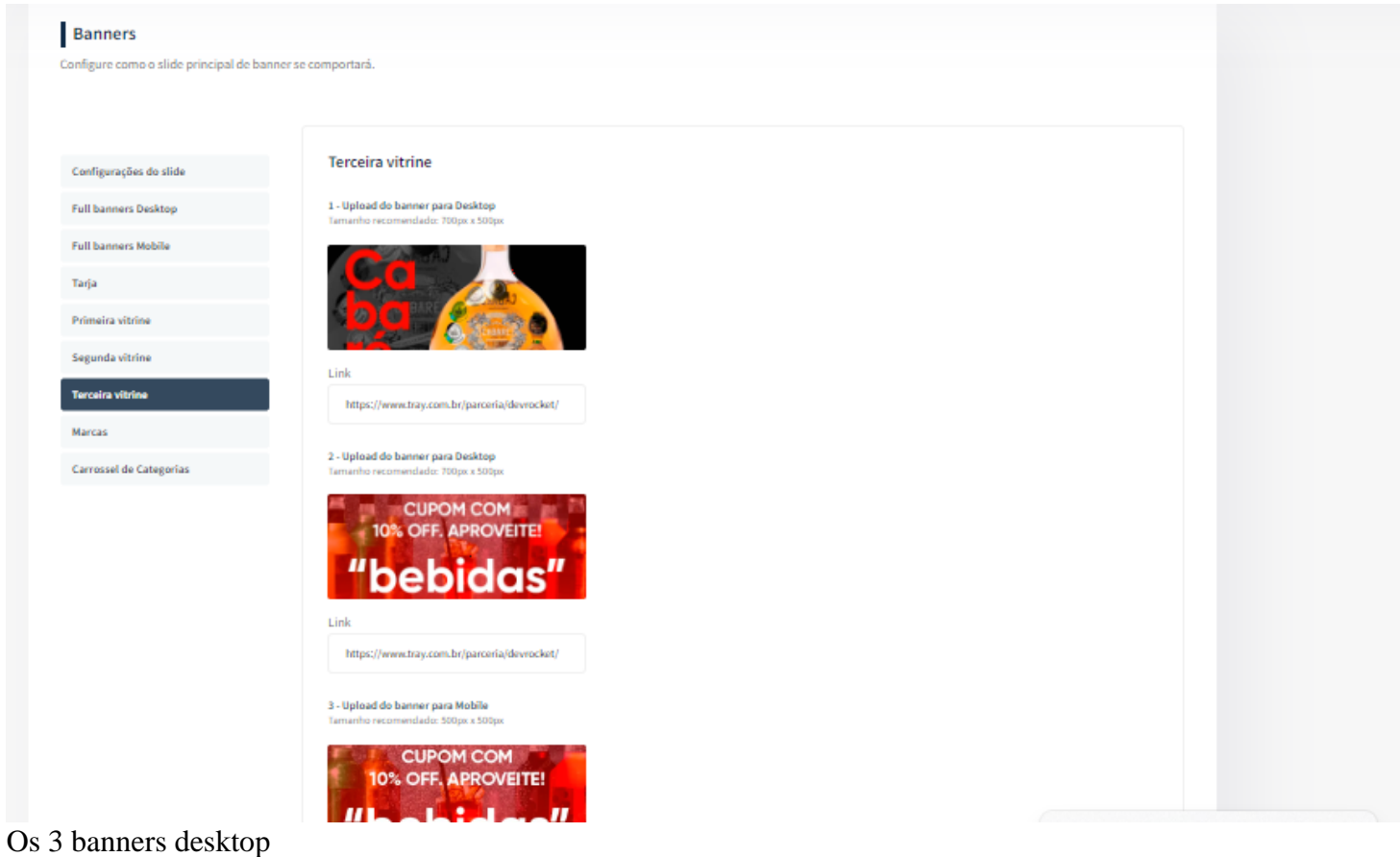

**Tamanho recomendado:** 700px x 500px

Upload do banner para Mobile

**Tamanho recomendado:** 500px x 500px

### **Marcas - Banners**

Acesse: Minha Loja » Aparência da Loja » Editar Tema » na aba "Banners" » Marcas.

| Configurações do slide  | Marcas                                                                |                                                                        |                                                                              |
|-------------------------|-----------------------------------------------------------------------|------------------------------------------------------------------------|------------------------------------------------------------------------------|
| Full banners Desktop    | Exibir marcas                                                         |                                                                        |                                                                              |
| Full banners Mobile     |                                                                       |                                                                        |                                                                              |
| Tarja                   | Centralizar as marcas                                                 |                                                                        |                                                                              |
| Mini banners            |                                                                       |                                                                        |                                                                              |
| Primeira vitrine        | 1 - Upload da imagem para Marca<br>Tamanho recomendado: 300px x 100px | 2 - Upload do banner para Mobile<br>Tamanho recomendado: 300px x 100px | <b>3 - Upload da imagem para Marca</b><br>Tamanho recomendado: 300px x 100px |
| Segunda vitrine         |                                                                       |                                                                        |                                                                              |
| Terceira vitrine        | III marca                                                             | <b>≡</b> marca                                                         | marca III                                                                    |
| Marcas                  | slogan aqui                                                           | slogan aqui                                                            | slogan aqui                                                                  |
| Carrossel de Categorias | Link                                                                  | Link                                                                   | Link                                                                         |
|                         |                                                                       |                                                                        |                                                                              |
|                         |                                                                       |                                                                        |                                                                              |

Exibir marcas: Sim ou não;

Centralizar marcas: Sim ou não;

Upload da imagem para Marca

**Tamanho recomendado:** 300px x 100px

Link: Inclua o link desejado para redirecionamento.

### **Carrossel de categorias - Banners**

Acesse: Minha Loja » Aparência da Loja » Editar Tema » na aba "Banners" » Carrossel de Categorias.

| Configurações do slide  | Carrossel de Categorias                                                   |                                                                                  |                                                                           |              |
|-------------------------|---------------------------------------------------------------------------|----------------------------------------------------------------------------------|---------------------------------------------------------------------------|--------------|
| Full banners Desktop    | Exibir categorias                                                         |                                                                                  |                                                                           |              |
| Full banners Mobile     |                                                                           |                                                                                  |                                                                           |              |
| Tarja                   | Centralizar as categorias                                                 |                                                                                  |                                                                           | $\mathbf{O}$ |
| Primeira vitrine        |                                                                           |                                                                                  |                                                                           |              |
| Segunda vitrine         | Bordar arredondada                                                        |                                                                                  |                                                                           |              |
| Terceira vitrine        | 50                                                                        |                                                                                  |                                                                           |              |
| Marcas                  | Ex: 50% para colocar as imagens totalmente a                              | rredondadas                                                                      |                                                                           |              |
| Carrossel de Categorias |                                                                           |                                                                                  |                                                                           |              |
|                         | 1 - Upload da imagem para Categoria<br>Tamanho recomendado: 200px x 200px | <b>2 - Upload da imagem para Categoria</b><br>Tamanho recomendado: 200px x 200px | 3 - Upload da imagem para Categoria<br>Tamanho recomendado: 200px x 200px |              |
|                         | 1 - Upload da imagem para Categoria<br>Tamanho recomendado: 200px x 200px | 2 - Upload da imagem para Categoria<br>Tamanho recomendado: 200px x 200px        | 3 - Upload da imagem para Categoria<br>Tamanho recomendado: 200px x 200px |              |

Exibir categorias: Sim ou não;

Centralizar categorias: Sim ou não;

Borda arredondada: Inclua os px desejados;

Upload da imagem para Categoria

**Tamanho recomendado:** 200px x 200px

Link: Inclua o link desejado para redirecionamento.

### Voltar ao topo - Layout

Controle como os elementos do tema serão exibidos aos seus clientes.

Acesse: Minha Loja » Aparência da Loja » Editar Tema » na aba "Layout" » Voltar ao topo.

| Voltar ao topo              |
|-----------------------------|
| WhatsApp flutuante          |
| Instagram flutuante         |
| LGPD                        |
| Cabeçalho                   |
| Menu                        |
| Vitrine de produtos         |
| Barra de Oferta (Cabeçalho) |
| Depoimentos                 |
| Newsletter                  |
| Newsletter (Pop-up)         |
| Instagram                   |

Exibir voltar ao topo: Sim ou não.

### WhatsApp flutuante - Layout

Acesse: Minha Loja » Aparência da Loja » Editar Tema » na aba "Layout" » WhatsApp flutuante.

| Voltar ao topo              |                                                                    |
|-----------------------------|--------------------------------------------------------------------|
| WhatsApp flutuante          | WhatsApp flutuante<br>Habilitar a opção de WhatsApp flutuante      |
| Instagram flutuante         |                                                                    |
| LGPD                        | Exibir WhatsApp flutuante                                          |
| Cabeçalho                   |                                                                    |
| Menu                        | Número do WhatsApp                                                 |
| Vitrine de produtos         | (14) 99902-1354                                                    |
| Barra de Oferta (Cabeçalho) | Frase do WhatsApp                                                  |
| Depoimentos                 | Olá, tudo bem?! Gostaria de saber mais do tema Moda Praia - Start! |
| Newsletter                  | Posicionamento do botão                                            |
| Newsletter (Pop-up)         | Direita 🔹                                                          |
| Instagram                   |                                                                    |

Exibir WhatsApp flutuante: Sim ou não;

Número do WhatsApp: (00) 00000-0000

Frase do WhatsApp: Inclua a frase desejada para apresentação.

Posicionamento do botão: Escolha se o botão apresentará na esquerda ou direta.

### Instagram flutuante - Layout

Acesse: Minha Loja » Aparência da Loja » Editar Tema » na aba "Layout" » Instagram flutuante.

| Voltar ao topo              |                                                                 |
|-----------------------------|-----------------------------------------------------------------|
| WhatsApp flutuante          | Instagram flutuante<br>Habilitar a opção de Instagram flutuante |
| Instagram flutuante         |                                                                 |
| LGPD                        | Exibir Instagram flutuante                                      |
| Cabeçalho                   |                                                                 |
| Menu                        |                                                                 |
| Vitrine de produtos         |                                                                 |
| Barra de Oferta (Cabeçalho) |                                                                 |
| Depoimentos                 |                                                                 |
| Newsletter                  |                                                                 |
| Newsletter (Pop-up)         |                                                                 |
| Instagram                   |                                                                 |

Exibir Instagram flutuante: Sim ou não.

### **LGPD** - Layout

Acesse: Minha Loja » Aparência da Loja » Editar Tema » na aba "Layout" » LGPD.

| Voltar ao topo             |                                                                                                    |
|----------------------------|----------------------------------------------------------------------------------------------------|
| WhatsApp flutuante         | LGPD<br>Habilitar a opcão de LGPD                                                                                  |
| Instagram flutuante        |                                                                                                    |
| .GPD                       | Exibir LGPD                                                                                                    |
| Cabeçalho                  |                                                                                                    |
| 1enu                       | Texto informativo                                                                                                  |
| itrine de produtos         | Ao usar esta loja virtual, vocé aceita automaticamente o uso de cookies. Acessar nossa Política de Privacidade     |
| arra de Oferta (Cabeçalho) | Ex: Ao usar esta loja virtual, vocé aceita automaticamente o uso de cookies. Acessar nossa Política de Privacidade |
| epoimentos                 | Link para as políticas de privacidade / termos de uso                                                              |
| ewsletter                  |                                                                                                    |
| ewsletter (Pop-up)         | Texto do Botão                                                                                                    |
| stagram                    | Ex: Aceitar e Fechar / Concordo                                                                                    |
|                            |                                                                                                    |

### Exibir LGPD: Sim ou não;

Texto informativo: Inclua o texto desejado para o alerta LGPD;

Link para as políticas de privacidade / termos de uso: Inclua o link da página de informações;

Texto do Botão: Inclua o texto desejado para o botão;

| Cor de f | undo                     |
|----------|--------------------------|
|          | #30336b                  |
| Cor do t | exto informativo         |
|          | #fffff                   |
| Cor do b | ootão                    |
|          | #f0932b                  |
|          |                          |
| Cor do t | exto do botão            |
| Cor do t | exto do botão<br>#ffffff |

Cor de fundo: Inclua a cor de fundo do alerta LGPD;

Cor do texto informativo: Inclua a cor do texto informativo do alerta LGPD.

Cor do botão: Inclua a cor desejada para o botão de LGPD;

Cor do texto do botão: Inclua a cor desejada para o botão LGPD.

### Catálogo - Layout

Acesse: Minha Loja » Aparência da Loja » Editar Tema » na aba "Layout" » Catálogo. Função responsável por criar uma lista de orçamento para ser enviada via WhatsApp.

|                                                                                      |                                        |                   | • |
|--------------------------------------------------------------------------------------|----------------------------------------|-------------------|---|
| nportante: Essa função DESABILITARÁ a                                                | a compra "padrão" da loja e a visualiz | zação dos precos. |   |
| lostrar Preço                                                                        |                                        |                   |   |
| Sim                                                                                  |                                        |                   | - |
| lostrar Preço somente "logado" a lo                                                  | oja                                    |                   |   |
| Não                                                                                  |                                        |                   | • |
| lostrar botão de Orçamento                                                           |                                        |                   |   |
| Sim                                                                                  |                                        |                   | - |
| lostrar botão de WhatsApp                                                            |                                        |                   |   |
| Sim                                                                                  |                                        |                   | - |
| exto do botão "Carrinho do WhatsA                                                    | App" (Listagem de Produtos e Pá        | gina de Produto)  |   |
| Adicionar ao Orçamento                                                               |                                        |                   |   |
| ítulo do "Carrinho do WhatsApp" (l                                                   | Lateral)                               |                   |   |
| Minha Lista para Orçamento                                                           |                                        |                   |   |
| exto do botão "Carrinho do WhatsA                                                    | App" (Lateral)                         |                   |   |
| Enviar Orçamento                                                                     |                                        |                   |   |
| úmero do WhatsApp                                                                    |                                        |                   |   |
| (14)999021354                                                                        |                                        |                   |   |
|                                                                                      |                                        |                   |   |
| lostrar Campo E-mail                                                                 |                                        |                   |   |
| lostrar Campo E-mail<br>Sim                                                          |                                        |                   | • |
| lostrar Campo E-mail<br>Sim<br>lostrar Campo CNPJ                                    |                                        |                   | · |
| lostrar Campo E-mail<br>Sim<br>lostrar Campo CNPJ<br>Sim                             |                                        |                   | • |
| lostrar Campo E-mail<br>Sim<br>Iostrar Campo CNPJ<br>Sim<br>Iostrar Campo CPF        |                                        |                   | • |
| lostrar Campo E-mail<br>Sim<br>Iostrar Campo CNPJ<br>Sim<br>Iostrar Campo CPF<br>Sim |                                        |                   | • |

### Habilitar o botão "Carrinho do WhatsApp": Sim ou não;

Mostrar Preço: Sim ou não;

Mostrar Preço somente "logado" a loja: Sim ou não;

Mostrar botão de Orçamento: Sim ou não;

Mostrar botão de WhatsApp: Sim ou não;

**Texto do botão ''Carrinho do WhatsApp'' (Listagem de Produtos e Página de Produto):** Escolha o texto desejado para apresentar no botão;

Título do "Carrinho do WhatsApp" (Lateral): Insira o título desejado para o Carrinho WhatsApp;

**Texto do botão ''Carrinho do WhatsApp'' (Lateral):** Insira o texto desejado para o botão do Carrinho WhatsApp (lateral).

Número do WhatsApp: Insira o seu número de WhatsApp;

Mostrar Campo E-mail: Sim ou não;

Mostrar Campo CNPJ: Sim ou não;

Mostrar Campo CPF: Sim ou não;

Mostrar botões apenas nos produtos informados (inserir os IDs dos produtos separados por vírgula): Insira o ID dos produtos que deseja.

# Cabeçalho - Layout

Acesse: Minha Loja » Aparência da Loja » Editar Tema » na aba "Layout" » Cabeçalho.

| Exibir a opção de "Contato" |  |
|-----------------------------|--|
|                             |  |
| Telefone                    |  |
| (14) 99902-1354             |  |
| Whateles 1                  |  |
| whatsApp 1                  |  |

Exibir a opção de "Contato": Sim ou não;

Exibir Cabeçalho completo na parte de baixo: Sim ou não;

Telefone: informe o telefone desejado;

WhatsApp 1: informe o WhatsApp desejado;

WhatsApp 2: informe o WhatsApp desejado;

Email: informe o email da loja;

Horário de atendimento: informe o horário de atendimento da loja;

### Habilitar resumo do carrinho de compras: Sim ou Não;

Ícone de promoções: Selecione o ícone desejado para o carrinho de compras, seguindo os pré-determinados:

- Diamante
- Carrinho
- Olho
- Coração
- Bolsa de compras
- Cesta de Compras
- Porcentagem

**Ícone do carrinho de compras:** Selecione o ícone desejado para o carrinho de compras, seguindo os prédeterminados:

- Carrinho
- Bolsa de compras
- Cesta de Compras

### Texto para o campo "Pesquisar": coloque o texto desejado para o campo de pesquisa.

| Nossas Lojas                  |                                |                             |    |  |
|-------------------------------|--------------------------------|-----------------------------|----|--|
| local 1                       |                                |                             |    |  |
| Nome                          |                                |                             |    |  |
| Unidade de São Paulo          |                                |                             |    |  |
| Endereço                      |                                |                             |    |  |
| Av. Rangel Pestana, Brás - Sã | Paulo / SP                     |                             |    |  |
| local 2                       |                                |                             |    |  |
| Nome                          |                                |                             |    |  |
| Unidade de Marília (Principa  |                                |                             |    |  |
| Endereço                      |                                |                             |    |  |
| Avenida Ipiranga nº 85 Edifíc | o Amazonas - 7º Andar, Sala 71 | 1 e 72 Centro - Marília / S | SP |  |
| Local 3                       |                                |                             |    |  |
| Nome                          |                                |                             |    |  |
| Unidade de Olinda             |                                |                             |    |  |
| Endereço                      |                                |                             |    |  |
| Av. Dr. José Augusto Moreira, | Casa Caiada, Olinda / PE       |                             |    |  |

### Título para os Locais: Você pode inserir até 3 Locais.

Nome: Insira o nome do Local;

Endereço: Insira o Endereço do Local;

# Menu - Layout

Acesse: Minha Loja » Aparência da Loja » Editar Tema » na aba "Layout" » Menu.

| Voltar ao topo              |                                                          |
|-----------------------------|----------------------------------------------------------|
| WhatsApp flutuante          | Menu<br>Castingues de menu                               |
| Instagram flutuante         | Conigurações de menu                                     |
| LGPD                        | Disposição                                               |
| Cabeçalho                   | Adaptativo (distribui os itens no espaço igualmente) 🗸 🗸 |
| Menu                        | Quantidade de itens no menu                              |
| Vitrine de produtos         | 8                                                        |
| Barra de Oferta (Cabeçalho) | A quantidade padrão é de 6                               |
| Depoimentos                 | Texto para "+ Categorias"                                |
| Newsletter                  | + Categorias                                             |
| Newsletter (Pop-up)         | U texto padrao e "+ Categorias"                          |
| Instagram                   |                                                          |

**Disposição:** Centralizado / Adaptativo (distribui os itens no espaço igualmente) / Alinhado a esquerda / Alinhado a direita;

Quantidade de itens no menu: Inclua a quantidade de categorias a ser exibida no menu;

Texto para "+ Categorias": Inclua o texto desejado para exibição quando tiver mais categorias.

### Vitrine de Produtos - Layout

Laurent da Lata

Acesse: Minha Loja » Aparência da Loja » Editar Tema » na aba "Layout" » Vitrine de produtos.

| Layout da toja                        |                                                                                             |
|---------------------------------------|---------------------------------------------------------------------------------------------|
| Controle como os elementos do tema se | rão exibidos aos seus clientes.                                                             |
|                                       |                                                                                             |
| Catalogo                              |                                                                                             |
| Voltar ao topo                        | Vitrine de produtos                                                                         |
| WhatsApp flutuante                    | Configure a vitrine de produtos para se adaptar perfeitamente ao seu produto e vender mais. |
| instagram flutuante                   |                                                                                             |
| LGPD                                  | Tipo de vitrino                                                                             |
| Cabeçalho                             | Lançamentos T                                                                               |
| Menu                                  | Título da vitrine                                                                           |
| Vitrine de produtos                   | Confira nossos Lançamentos                                                                  |
| Barra de Oferta (Cabeçalho)           | Quantidade de produtos a ser exibido na vitrine                                             |
| Depoimentos                           | 5 6 10 15                                                                                   |
| Newsletter                            |                                                                                             |
| Newsletter (Pop-up)                   | 2 Segunda vitrine de produtos                                                               |
|                                       |                                                                                             |

Tipo de vitrine: Selecione qual o tipo de produto deverá apresentar na vitrine;

Título da vitrine: Inclua o título desejado para cada vitrine;

Quantidade de produtos a ser exibido na vitrine: Selecione a quantidade de produtos a ser apresentada em cada vitrine.

# Barra Oferta (Cabeçalho) - Layout

Acesse: Minha Loja » Aparência da Loja » Editar Tema » na aba "Layout" » Barra Oferta (Cabeçalho).

| Voltar ao topo              |                                              |
|-----------------------------|----------------------------------------------|
| WhatsApp flutuante          | Barra de Oferta (Cabeçalho)                  |
| Instagram flutuante         | Configurações da Barra de Oferta             |
| LGPD                        | Exibir bloco de Barra de Oferta              |
| Cabeçalho                   |                                              |
| Menu                        | Texto de oferta - Desktop                    |
| Vitrine de produtos         | O melhor da moda praia para você aproveitar! |
| Barra de Oferta (Cabeçalho) |                                              |
| Depoimentos                 |                                              |
| Newsletter                  | Texto de oferta - Mobile                     |
| Newsletter (Pop-up)         | O melhor da moda praia para você!            |
| Instagram                   |                                              |
|                             | Cor do fundo<br>#f0932b<br>Cor do texto      |
|                             |                                              |

Exibir bloco de Barra de Oferta: Sim ou não;

Texto de oferta - Desktop: Inclua o texto desejado para apresentação no Desktop;

Texto de oferta - Mobile: Inclua o texto desejado para apresentação no Mobile;

Cor do fundo: Inclua a cor desejada para o fundo;

Cor do texto: Inclua a cor desejada para o texto.

### **Depoimentos - Layout**

Acesse: Minha Loja » Aparência da Loja » Editar Tema » na aba "Layout" » Depoimentos.

| Voltar ao topo              |                                                 |
|-----------------------------|-------------------------------------------------|
| WhatsApp flutuante          | Depoimentos                                     |
| Instagram flutuante         | Configurações dos depoimentos na página inicial |
| LGPD                        | Exibir bloco de depoimentos                     |
| Cabeçalho                   |                                                 |
| Menu                        |                                                 |
| Vitrine de produtos         |                                                 |
| Barra de Oferta (Cabeçalho) |                                                 |
| Depoimentos                 |                                                 |
| Newsletter                  |                                                 |
| Newsletter (Pop-up)         |                                                 |
| Instagram                   |                                                 |

Exibir bloco de depoimentos: Sim ou não.

### **Newsletter - Layout**

Acesse: Minha Loja » Aparência da Loja » Editar Tema » na aba "Layout" » Newsletter.

| Layout da loja                    |                                     |  |
|-----------------------------------|-------------------------------------|--|
| ontrole como os elementos do tema | a serão exibidos aos seus clientes. |  |
|                                   |                                     |  |
| Depoimentos                       |                                     |  |
| Newsletter                        | Newsletter                          |  |
| Newsletter (Pop-up)               | Configurações da newsletter         |  |
| Instagram                         | Exibir newsletter na Página Inicial |  |
| Vídeo na Página Inicial           | Título                              |  |
| Categorias e busca                | Cadastre-se em nossa newsletter     |  |
| Listagem de produtos              | Subtitulo                           |  |
| Página do produto                 | Receba nossas melhores ofertas!     |  |
| Notícias na loja                  |                                     |  |
| Páginas extras (Menu)             |                                     |  |
| Rastreio                          |                                     |  |
| Maioridade (Pop-up)               |                                     |  |

### Exibir newsletter na Página Inicial: Sim ou não.

Título: Insira o título desejado para a Newsletter;

Subtítulo: Insira o Subtítulo para apresentar na Newsletter;

# Newsletter (Pop-up) - Layout

Acesse: Minha Loja » Aparência da Loja » Editar Tema » na aba "Layout" » Newsletter (Pop-up).

| Voltar ao topo              |                                                             |
|-----------------------------|-------------------------------------------------------------|
| WhatsApp flutuante          | Newsletter (Pop-up)                                         |
| Instagram flutuante         | Configurações da newsletter (Pop-up)                        |
| LGPD                        | Exibir newsletter (Pop-up)                                  |
| Cabeçalho                   |                                                             |
| Menu                        | Exibir links na newsletter (Pop-up)                         |
| Vitrine de produtos         |                                                             |
| Barra de Oferta (Cabeçalho) | Título                                                      |
| Depoimentos                 | Nossa Newsletter                                            |
| Newsletter                  | Descrição                                                   |
| Newsletter (Pop-up)         | Cadastre-se aqui e receba as melhores ofertas em seu e-mail |
| Instagram                   | Texto do botão                                              |
|                             | Cadastrar Agora!                                            |
|                             |                                                             |
|                             |                                                             |
|                             | Cor do botão                                                |
|                             | #30336b                                                     |
|                             | Cor do texto do botão                                       |
|                             | stitti                                                      |

Exibir newsletter (Pop-up): Sim ou não;

Exibir links na newsletter (Pop-up): Sim ou não;

Título: Inclua o título desejado para a newsletter pop-up;

Descrição: Inclua a descrição desejada para a newsletter pop-up;

Texto do botão: Inclua o texto desejado para o botão da newsletter pop-up;

Cor do botão: Inclua a cor do botão;

Cor do texto do botão: Inclua a cor do texto do botão.

### **Instagram - Layout**

Acesse: Minha Loja » Aparência da Loja » Editar Tema » na aba "Layout" » Instagram.

| Depoimentos                |                                               |
|----------------------------|-----------------------------------------------|
| Newsletter                 | Instagram                                     |
| Newsletter (Pop-up)        | Configurações do Instagram junto a newsletter |
| Instagram                  | Exibir Instagram                              |
| Vídeo na Página Inicial    |                                               |
| Categorias e busca         | Frase para o Instagram                        |
| Listagem de produtos       | Siga, confira e comente em nosso Instagram    |
| Página do produto          | Conta do Instagram                            |
| Notícias na loja           | @devrocketbr                                  |
| Páginas extras (Cabeçalho) | Link da sua conta do Instagram                |
| Páginas extras (Menu)      | https://www.instagram.com/devrocketbr/        |
| Rastreio                   |                                               |
|                            |                                               |

Essas configurações do Instagram para apresentação junto a newsletter.

Exibir Instagram: Sim ou não;

Frase para o Instagram: Inclua a frase desejada para apresentação;

Conta do Instagram: Inclua a conta do Instagram;

Link da sua conta do Instagram: Inclua o link da sua conta do Instagram.

### Vídeo na Página Inicial - Layout

Acesse: Minha Loja » Aparência da Loja » Editar Tema » na aba "Layout" » Vídeo na Página Inicial.

### Layout da loja

Controle como os elementos do tema serão exibidos aos seus clientes.

| Newslatter       Mideo na Página Inicial         Newslatter (Pop-up)       Exbir Vídeo na Página Inicial         Video na Página Inicial       Imitian Inicial         Video na Página Inicial       Imitian Inicial         Video na Página Inicial       Imitian Inicial         Video na Página Inicial       Imitian Inicial         Video na Página Inicial       Imitian Inicial         Video na Página Inicial       Imitian Inicial         Video na Página Inicial       Imitian Inicial         Video na Página Inicial       Imitian Inicial         Video na Página Inicial       Imitian Inicial         Video na Página Inicial       Imitian Inicial         Video na Página Inicial       Imitian Inicial         Video na Página Inicial       Imitian Inicial         Video na Página Inicial       Imitian Inicial         Video na Página Inicial       Imitian Inicial         Video Inicial       Imitian Inicial         Video Inicial Inicial       Imitian Inicial         Video Inicial Inicial       Imitian Inicial         Video Inicial Inicial       Imitian Inicial         Video Inicial Inicial       Imitian Inicial         Video Inicial Inicial Inicial       Imitian Inicial         Video Ininin (em px)       Imitian Ininicial     < | Depoimentos             |                                             |
|----------------------------------------------------------------------------------------------------|-------------------------|---------------------------------------------|
| Newsletter (Pop-sp)       Exibir Video na Página Inicial         Video na Página Inicial       Ititulo do Video         Video na Página Inicial       Título do Video         Listagem de produtos       Conheça a DevRocket         Página do produto       Link do video do You Tube         Noticias na Ioja       https://www.youtube.com/watch?v=mm95VKDAoOg.         Altura do iframe (em px)       520pr.         Maioridado (Pop-up)       Inframe (em px)                                                                                                    | Newsletter              | Vídeo na Página Inicial                     |
| Instagram   Instagram                                                                                                    | Newsletter (Pop-up)     |                                             |
| Video na Página Inicial         Categorias e busca         Listagem de produtos         Conheça a DevRocket         Conheça a DevRocket         Link do video do You Tube         Init do video do You Tube         Noticias na Ioja         Páginas extras (Menu)         Rastreio         Maioridade (Pop-up)                                                                                                    | instagram               | Exibir Video na Página Inicial              |
| Categorias e busca   Listagem de produtos   Página do produto   Noticias na loja   Noticias na loja   Páginas extras (Menu)   Rastreio   Maioridade (Pop-up)                                                                                                    | rídeo na Página Inicial |                                             |
| Listagem de produtos     Conheça a DevRocket       Página do produto     Link do video do You Tube       Noticias na loja     Inttps://www.youtube.com/watch?v=mm95VKDAoOg.       Altura do iframe (em px)     S20ps                                                                                                    | Categorias e busca      | Título do Video                             |
| Página do produto     Link do video do You Tube       Noticias na loja     https://www.youtube.com/watch?v=mm95VKDAoOg       Páginas extras (Menu)     Altura do iframe (cm px)       Statreio     520px                                                                                                    | Listagem de produtos    | Conheça a DevRocket                         |
| Noticias na loja     https://www.youtube.com/watch?v=mm95VKDAoOg       Páginas extras (Menu)     Altura do iframe (em px)       S20px     S20px                                                                                                    | Página do produto       | Link do vídeo do You Tube                   |
| Altura do iframe (em px)       tastreio       Altura do iframe (em px)       520px                                                                                                    | lotícias na loja        | https://www.youtube.com/watch?v=mm95VKDAoOg |
| tastreio 520px<br>Haioridade (Pop-up)                                                                                                    | Páginas extras (Menu)   | Altura do iframe (em px)                    |
| faioridade (Pop-up)                                                                                                    | tastreio                | 520px                                       |
|                                                                                                    | Maioridade (Pop-up)     |                                             |
|                                                                                                    |                         |                                             |

Exibir Vídeo na Página Inicial: Sim ou não;

Título do Vídeo: Inclua o título do vídeo desejado;

Link do vídeo do YouTube: Inclua o link do vídeo;

Altura do iframe (em px): Selecione a altura desejada para apresentação;

### Categorias e busca - Layout

Acesse: Minha Loja » Aparência da Loja » Editar Tema » na aba "Layout" » Categorias e busca.

| Depoimentos                |                                                                      |
|----------------------------|----------------------------------------------------------------------|
| Newsletter                 | Categorias e busca                                                   |
| Newsletter (Pop-up)        | As opções abaixo afetam as páginas de categorias e a página de busca |
| Instagram                  | Exibir filtro lateral                                                |
| Vídeo na Página Inicial    |                                                                      |
| Categorias e busca         |                                                                      |
| Listagem de produtos       |                                                                      |
| Página do produto          |                                                                      |
| Notícias na loja           |                                                                      |
| Páginas extras (Cabeçalho) |                                                                      |
| Páginas extras (Menu)      |                                                                      |
| Rastreio                   |                                                                      |

Exibir filtro lateral: Sim ou não.

## Listagem de produtos - Layout

Acesse: Minha Loja » Aparência da Loja » Editar Tema » na aba "Layout" » Listagem de produtos.

| Layout da loja                           |                                           |  |
|------------------------------------------|-------------------------------------------|--|
| Controle como os elementos do tema serão | exibidos aos seus clientes.               |  |
|                                          |                                           |  |
| Depoimentos                              |                                           |  |
| Newsletter                               | Listagem de produtos                      |  |
| Newsletter (Pop-up)                      | estaBen de broates                        |  |
| Instagram                                | Exibir produtos em ordem aleatória        |  |
| Vídeo na Página Inicial                  |                                           |  |
| Categorías e busca                       | Habilitar Comparador de produtos          |  |
| Listagem de produtos                     |                                           |  |
| Página do produto                        | Exibir selos do produto na listagem       |  |
| Notícias na loja                         |                                           |  |
| Páginas extras (Menu)                    | Exibir o botão comprar                    |  |
| Rastreio                                 | Botto comorar accounterat                 |  |
| Maioridade (Pop-up)                      | alogio comprier (printo sonia)            |  |
|                                          | Exibir a frase "Compre agora e Economize" |  |
|                                          | Exibir Timer de Promoção                  |  |
|                                          | Exibir o botão WhatsApp                   |  |

Exibir produtos em ordem aleatória: Sim ou não;

Habilitar Comparador de produtos: Sim ou não;

Exibir selos do produto na listagem: Sim ou não;

Exibir o botão comprar: Sim ou não;

Botão comprar (EFEITO HOVER): Habilitar efeito hover (cor do botão troca quando passa mouse por cima);

Exibir a frase "Compre agora e Economize": Sim ou não;

Exibir Timer de Promoção Sim ou não;

Exibir o botão de WhatsApp: Sim ou não;

| Texto do WhatsApp                                                              |   |
|--------------------------------------------------------------------------------|---|
| Texto do botão comprar                                                         |   |
| Comprar                                                                        |   |
| cone do botão comprar - Desktop                                                |   |
| Carrinho                                                                       | • |
| cone do botão comprar - Mobile                                                 |   |
| Carrinho                                                                       | • |
| Modo de visualização das imagens                                               |   |
| Horizontal / Quadradas (subir imagens em 1000px de largura x 1000px de altura) | • |

| Cor do fundo - Tags do produ   | uto         |  |  |
|--------------------------------|-------------|--|--|
| #f43906                        |             |  |  |
| Cor do texto - Tags do produ   | to          |  |  |
| *****                          |             |  |  |
| Cor do texto / datas - Timer d | de Promoção |  |  |
| ×fffff                         |             |  |  |
| Cor do fundo - Timer de Pror   | moção       |  |  |
| #f43906                        |             |  |  |
| Cor do texto "Ver Produto"     |             |  |  |
| * FFFFFF                       |             |  |  |
| Cor do fundo "Ver Produto"     |             |  |  |
| #143906                        |             |  |  |
|                                |             |  |  |
|                                |             |  |  |

Texto do WhatsApp: Inclua o texto desejado para o WhatsApp;

Texto do botão comprar: Inclua o texto desejado para o botão "comprar":

Ícone do botão comprar: Selecione o ícone desejado baseado no pré-determinado:

- Sem ícone;
- Diamante;

- Carrinho;
- Olho;
- Coração
- Cesta de Compras;
- Bolsa de Compras.

**Modo de visualização das imagens:** Defina se as imagens dos produtos serão em orientação horizontal (1000x1000px) ou vertical (1000x1500px);

Cor do fundo - Tags do produto: Inclua a cor desejada para as tags dos produtos;

Cor do texto - Tags do produto: Inclua a cor desejada para os textos das tags;

Cor do texto / datas - Timer de Promoção: Inclua a cor desejada para o texto e datas do timer de promoção;

Cor do fundo - Timer de Promoção: Inclua a cor desejada para o timer de promoção;

Cor do texto "Ver Produto": Inclua a cor do texto do botão "Ver Produto";

Cor do fundo "Ver Produto": Inclua a cor de fundo do botão "Ver Produto".

# Página do produto - Layout

Acesse: Minha Loja » Aparência da Loja » Editar Tema » na aba "Layout" » Página do produto.

| Barra de Oferta (Cabeçalho) |                                                          |   |
|-----------------------------|----------------------------------------------------------|---|
| Depoimentos                 | Página do produto                                        |   |
| Newsletter                  | Evibir avaliações nos produtos                           |   |
| Newsletter (Pop-up)         |                                                          |   |
| Instagram                   | Exibir produtos relacionados                             |   |
| Vídeo na Página Inicial     |                                                          |   |
| Categorias e busca          | Exibir Timer de Promoção                                 |   |
| Listagem de produtos        |                                                          |   |
| Página do produto           | Exibir botão de indicação / dúvida / continuar comprando |   |
| Notícias na loja            |                                                          |   |
| Páginas extras (Menu)       | Alinhameto do conteúdo principal                         |   |
| Rastreio                    | Esquerda                                                 | • |
|                             | Texto do botão comprar                                   |   |
|                             | Comprar Agora                                            |   |
|                             | ícone do botão comprar                                   |   |
|                             | Carrinho                                                 | - |
|                             |                                                          |   |

Exibir avaliações nos produtos: Sim ou não;

Exibir produtos relacionados: Sim ou não;

Exibir Timer de Promoção: Sim ou não;

### Exibir botão de indicação / dúvida / continuar comprando: Sim ou não;

Alinhamento do conteúdo principal: Esquerda / Centro;

Texto do botão comprar: Inclua o texto desejado para o botão "comprar";

Ícone do botão comprar: Selecione o ícone desejado baseado no pré-determinado:

- Sem ícone;
- Diamante;
- Carrinho;
- Olho;
- Coração
- Cesta de Compras;
- Bolsa de Compras.

| Cor do | botão comprar     |                  |
|--------|-------------------|------------------|
|        | #f0932b           |                  |
| Cor do | texto / datas - T | imer de Promoção |
|        | #fffff            |                  |
| Cor do | fundo - Timer d   | e Promoção       |
|        | #30336b           |                  |

Cor do botão comprar: Inclua a cor desejada do botão;

Cor do texto / datas - Timer de Promoção: Inclua a cor desejada para textos e datas;

Cor do fundo - Timer de Promoção: Inclua a cor desejada para o timer de promoção.

### Notícias na loja - Layout

Acesse: Minha Loja » Aparência da Loja » Editar Tema » na aba "Layout" » Página do produto.

| Depoimentos             |                                                        |
|-------------------------|--------------------------------------------------------|
| Newsletter              | Notícias                                               |
| Newsletter (Pop-up)     | As opções abaixo habilitam a seção de notícias na loja |
| Instagram               | Exibir notícias na loja                                |
| Vídeo na Página Inicial |                                                        |
| Categorias e busca      | Exibir imagem nas notícias da loja                     |
| Listagem de produtos    |                                                        |
| Página do produto       |                                                        |
| Notícias na loja        |                                                        |
| Páginas extras (Menu)   |                                                        |
| Rastreio                |                                                        |
| Maioridade (Pop-up)     |                                                        |

Exibir notícias na loja: Sim ou não.

Exibir imagem nas notícias da loja: Sim ou não.

### Página Extras (Menu) - Layout

Acesse: Minha Loja » Aparência da Loja » Editar Tema » na aba "Layout" » Página Extras (Menu).

| Barra de Oferta (Cabeçalho) |                                                                          |
|-----------------------------|--------------------------------------------------------------------------|
| Depoimentos                 | Páginas extras (Menu)                                                    |
| Newsletter                  | As opções abaixo habilitam as páginas extras dentro do menu              |
| Newsletter (Pop-up)         | 1 Primeira página extra                                                  |
| Instagram                   | Nome da página                                                           |
| Vídeo na Página Inicial     | Black Friday                                                             |
| Categorias e busca          | Link da página                                                           |
| Listagem de produtos        | http://www.tray.com.br/parceria/devrocket/                               |
| Página do produto           | Posição                                                                  |
| Notícias na loja            | Final do menu 🔹                                                          |
| Páginas extras (Menu)       |                                                                          |
| Rastreio                    | Cor de fundo       #f0932b       Cor aplicada para fundo do item no menu |

Nome da página: Inclua o nome da página para apresentação;

Link da página: Inclua o link da página a ser redirecionado.

Posição: Início do Menu / Final do Menu;

**Cor de fundo:** Inclua a cor desejada para o fundo.

# **Rastreio - Layout**

Acesse: Minha Loja » Aparência da Loja » Editar Tema » na aba "Layout" » Rastreio.

| Barra de Oferta (Cabeçalho) |                                                 |
|-----------------------------|-------------------------------------------------|
| Depoimentos                 | Rastreio                                        |
| Newsletter                  | Habilitar a opção de rastreio no rodapé da loja |
| Newsletter (Pop-up)         | Exibir rastreio                                 |
| Instagram                   |                                                 |
| Vídeo na Página Inicial     | Cor do botão                                    |
| Categorias e busca          | #f0932b                                         |
| Listagem de produtos        | Cor do texto do botão                           |
| Página do produto           | *####                                           |
| Notícias na loja            |                                                 |
| Páginas extras (Menu)       |                                                 |
| Rastreio                    |                                                 |

Exibir rastreio: Sim ou não;

Cor do botão: Inclua a cor desejada do botão;

Cor do texto do botão: Inclua a cor desejada para o texto do botão.

# Aviso de Maioridade (Pop-up)

| oridade (Pop-up)                                                                                                    |
|----------------------------------------------------------------------------------------------------|
| igurações para maioridade                                                                                                    |
| abilitar Maioridade (Pon-un)                                                                                                    |
|                                                                                                    |
|                                                                                                    |
| Atencial Esca cita contám amolutos acolidades para passagas manares de 18 aper                                                                                                    |
| Atençadi: Esse site contern productos profinidos para pessoas inferiores de 1º años.                                                                                                    |
| Parel and in a second and a second and as |
| Deseja conunuar nesse site?                                                                                                    |
| exto do botão (Sim)                                                                                                    |
|                                                                                                    |
| exto do botão (Não)                                                                                                    |
|                                                                                                    |
|                                                                                                    |
|                                                                                                    |
|                                                                                                    |
| abilitar Maioridade (Pop-up)     abilitar Maioridade (Pop-up)     rase principal     Atenção!! Esse site contém produtos proibidos para pessoas menores de 18 anos.   rase secundária   peseja continuar nesse site?   exto do botão (Sim)   exto do botão (Não)   or do botão (Sim)                                                                                                    |

Habilitar Maioridade (Pop-up): Sim ou não.

Frase principal: Frase principal desejada para o pop-up de maioridade.

Frase secundária: Frase de continuidade para a pop-up de maioridade.

Texto do botão (Sim): Texto para o botão "Sim".

Texto do botão (Não): Texto para o botão "Não".

Cor do botão (Sim): Cor de fundo para o botão "Sim".

Cor do texto do botão (Sim): Cor da escrita para o botão "Sim".

Cor do botão (Não): Cor de fundo para o botão "Não".

Cor do texto do botão (Não): Cor da escrita para o botão "Não".

### Comentários da Loja - Layout

| Logo (Cabecalho)                | Comentários                                                                    |  |  |
|---------------------------------|--------------------------------------------------------------------------------|--|--|
| 0-(                             | Configuraçães dos comentários na loja                                          |  |  |
| Logo (Rodapé)                   | Habilitar os Comentários na loia                                               |  |  |
| Favicon (Logo Ícone)            |                                                                                |  |  |
| Redes sociais                   |                                                                                |  |  |
| Loja em Manutenção / Lançamento | Título                                                                         |  |  |
| Comentários                     | Comentário de nossos Clientes                                                  |  |  |
| Backup                          | Ex: O que os nossos clientes estão dizendo!<br>Descrição                       |  |  |
|                                 | Vários clientes nos deram feedbacks sobre nossos produtos. Confira!            |  |  |
|                                 | Ex: Já vendemos mais de 20 mil produtos. Confira alguns feedbacks que tivemos. |  |  |
|                                 | Cor de fundo dos Comentários                                                   |  |  |
|                                 | #11111                                                                         |  |  |
|                                 | Cor da borda                                                                   |  |  |
|                                 | #3d8361                                                                        |  |  |
|                                 | Cor do texto "Nome"                                                            |  |  |
|                                 | #1c6758                                                                        |  |  |
|                                 | Cor do texto "Depoimento"                                                      |  |  |
|                                 | #44444                                                                         |  |  |

Acesse: Minha Loja » Aparência da Loja » Editar Tema » na aba "Minha Loja" » Comentários.

Habilitar os Comentários na loja: Sim ou Não;

Título: Inclua o título desejado para os comentários;

Descrição: Inclua a descrição desejada para os comentários;

Cor do fundo dos comentários: Inclua a cor desejada para o fundo dos comentários;

Cor da borda: Inclua a cor desejada para a borda dos comentários;

Cor do texto "Nome": Inclua a cor desejada para o texto;

### Cor do texto "Depoimento": Inclua a cor desejada para o texto;

| 1 - Comentário                     | 2 - Comentário                     | 3 - Comentário                     |
|------------------------------------|------------------------------------|------------------------------------|
| Imagem do Cliente                  | Imagem do Cliente                  | Imagem do Cliente                  |
| Tamanho recomendado: 100px x 100px | Tamanho recomendado: 100px x 100px | Tamanho recomendado: 100px x 100px |
|                                    |                                    |                                    |
| Nome                               | Nome                               | Nome                               |
| José da Silva                      | Maria da Silva                     | Pedro da Silva                     |
| Depoimento                         | Depoimento                         | Depoimento                         |
|                                    |                                    |                                    |

Upload da imagem no **tamanho recomendado:** 100 x 100 px;

Nome: Inclua o nome do cliente;

Depoimento: Inclua o depoimento do cliente;

# **Considerações Finais**

Você finalizou todo o passo a passo e seu tema está prontinho!

Desejamos ótimas vendas e que seu novo tema deixe seus clientes ainda mais engajados com seus produtos

É um prazer tê-lo conosco na DevRocket!